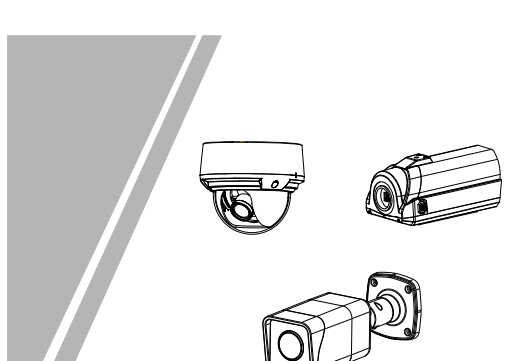

Multi-object Network Camera Quick Setup Guide

Fully understand this document before using this device, and strictly observe rules in this document when using this device. If you install this device in public places, provide the tip "You have entered the area of electronic surveillance" in an eye-catching place. Failure to correctly use electrical products may cause fire and severe injuries.

| It alerts you to moderate dangers which, if not avoided, may cause minor or moderate injuries.                                                          |
|----------------------------------------------------------------------------------------------------|
| It alerts you to risks. Neglect of these risks may<br>cause device damage, data loss, device<br>performance deterioration, or unpredictable<br>results. |
| It provides additional information.                                                                                                    |

## 

 Strictly observe installation requirements when installing the device. The manufacturer shall not be held responsible for device damage caused by users' non-conformance to these requirements.
Strictly conform to local electrical safety standards and use

- power adapters that are marked with the LPS standard when installing and using this device. Otherwise, this device may be damaged.
- Use accessories delivered with this device. The voltage must meet input voltage requirements for this device. If this device is installed in places with unsteady voltage, ground this device to discharge high energy such as
- electrical surges in order to prevent the power supply from burning out. When this device is in use, ensure that no water or any

### 1.1.2 License Plate Recognition and Debugging

| Table1-1 Recognition distance and image size |                 |                                    |  |  |
|----------------------------------------------|-----------------|------------------------------------|--|--|
| No. Recognition distance(m)                  |                 | Corresponding algorithm image size |  |  |
| 1                                            | More than 6 m   | 1080P(1920*1080)                   |  |  |
| 2                                            | 5-6 m           | 900P(1600*900)                     |  |  |
| 3                                            | 4.5-5 m         | 700P(1280*900)                     |  |  |
| 4                                            | 3.5-4.5 m       | 540P(960*540)                      |  |  |
| 5                                            | Less than 3.5 m | 540P(960*540)                      |  |  |

## 1.1.3 Camera Installation Tips

**Erection height:** The installation height of the camera is about 1.5 meters. In order to avoid the nighttime headlights directly illuminating the camera lens, if the camera installation height is low, it is like a person lying on the side of the road, the lights are shining, the license plate is not visible to the human eye, the license plate The same is true for recognizing cameras. The position of the license plate on the camera screen is as horizontal as shown in the red box in . Adjust the camera position so that most of the license plate appears in the position of the screen and the bottom edge level.

Figure 1-7 Installation tip

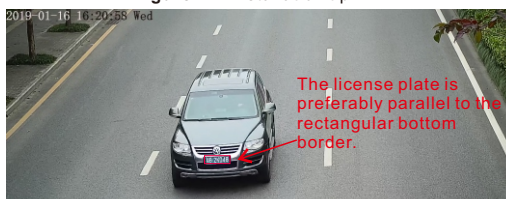

liquid flows into the device. If water or liquid unexpectedly flows into the device, immediately power off the device and disconnect all cables (such as power cables and network cables) from this device.

 Do not focus strong light (such as lighted bulbs or sunlight) on this device. Otherwise, the service life of the image sensor may be shortened.

If this device is installed in places where thunder and lightning frequently occur, ground the device nearby to discharge high energy such as thunder strikes in order to prevent device damage.

# 

- Avoid heavy loads, intensive shakes, and soaking to prevent damages during transportation and storage. The warranty does not cover any device damage that is caused during secondary packaging and transportation after the
- original packaging is taken apart.
  Protect this device from fall-down and intensive strikes, keep the device away from magnetic field interference, and do not install the device in places with shaking surfaces or under shocks.
- Clean the device with a soft dry cloth. For stubborn dirt, dip the cloth into slight neutral cleanser, gently wipe the dirt with the cloth, and then dry the device. Do not jam the ventilation opening. Follow the installation
- instructions provided in this document when installing the device. • Keep the device away from heat sources such as radiators,
- electric heaters, or other heat equipment. Keep the device away from moist, dusty, extremely hot or
- cold places, or places with strong electric radiation If the device is installed outdoors, take insect- and moisture-proof measures to avoid circuit board corrosion
- hat can affect monitoring. Remove the power plug if the device is idle for a long time. Before unpacking, check whether the fragile sticker is damaged. If the fragile sticker is damaged, contact
- customer services or sales personnel. The manufacturer shall not be held responsible for any artificial damage of the fragile sticker.

- · All complete products sold by the manufacturer are delivered along with nameplates, quick setup guide and accessories after strict inspection. The manufacturer shall not be held responsible for counterfeit products. • The manufacturer will update this manual according to product function enhancement or changes and regularly
- update the software and hardware described in this manual. Update information will be added to new versions of this manual without prior notice.
  This manual may contain misprints, technology information
- that is not accurate enough, or product function and operation description that is slightly inconsistent with the actual product, the final interpretation of company is as a standard
- This manual is only for reference and does not ensure that the information is totally consistent with the actual product For consistency, see the actual product.
- **NOTE** For more information, please refer to website.

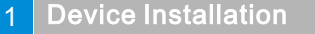

## **1.1 Vehicle Detection**

1.1.1 Scene The vehicle detection needs horizontal pixels of the license plate size of the scene is between 90 to 170 pixels. Generally, the height of the camera erection needs to consider the application scenario. In the entrance and exit scene, about 1.5 meters, the installation height of the road monitoring scene is recommended to be 5-6 meters, the pitch angle is not more than 15 degrees, and the license plate recognition distance is about 5 meters.

The height of the entrance and exit camera column needs to exceed 1.5 meters. The configuration can adjust the moving bracket up and down to facilitate debugging equipment, as shown in Figure 1-1. Figure 1-1 Allowed tilt

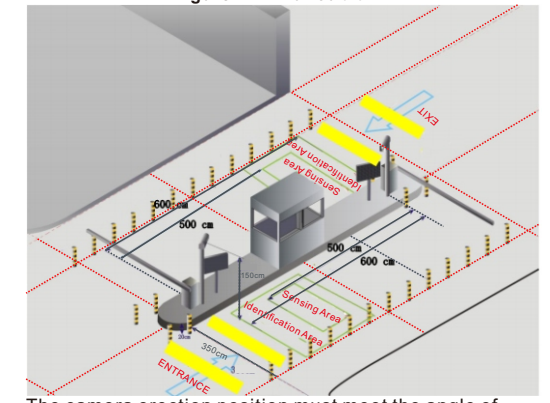

The camera erection position must meet the angle of view to detect most vehicles entering, as shown in Figure 1-2

Figure 1-2 The best installation

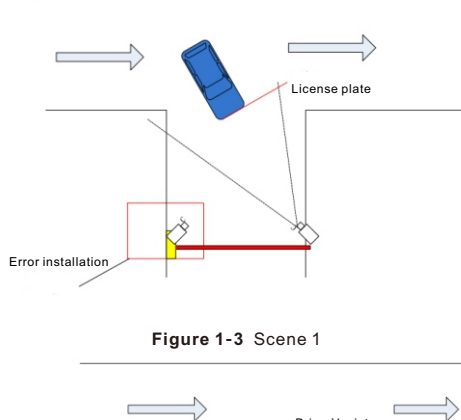

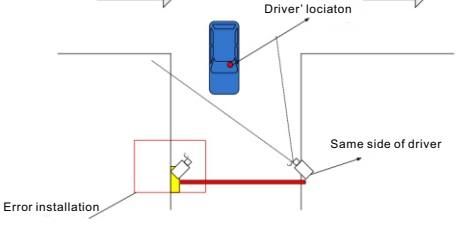

| 2.5 | 18<br>Ditoring | 50 | 4.7 | 10 |
|-----|----------------|----|-----|----|
|     |                | 50 | . – | 10 |
| 2.5 | 14             | 32 | 4.1 | 10 |

Road monitoring is used for video detection methods to detect pedestrians, motor vehicles, and non-motor vehicles, and rapid discrimination s have been monitored in all directions.

## 1.4 Basic Requirements for Camera Installation

1. When the camera is installed, try to install it in a fixed place. The camera's anti-shake function and the algorithm itself can compensate the camera shake to a certain extent, but excessive shaking will affect the accuracy of the detection. 2. If wide dynamic range function is not enabled, try to avoid backlit scenes such as the sky in the camera field of view. 3. In order to make the target more stable and accurate, it is recommended that the target size in the actual scene is less than 50% of the scene size and the height is more than 10% of the scene height.

4. Try to avoid reflective scenes such as glass, floor tiles, and water

5. Try to avoid narrow or over-shielded surveillance sites. 6. In the daytime environment, the camera should have clear image and good contrast. If there is insufficient light at night, you need to fill the scene to ensure the brightness of the detection area.

**1.5 Requirements of Computer** CPU Core (TM) i5 7500 @ 3.4GHz or above. Graphics card: discrete graphics, memory 1G or above. Network: Support Gigabit (network card and switch) Memory: 4G and above. Hard disk: 500G or more.

Display resolution: 1920\*1080 or more Operating system recommendations: win 7 32 bit or more.

Figure 1-4 Scene 2  $\leftarrow$ 

Figure 1-5 Scene 3

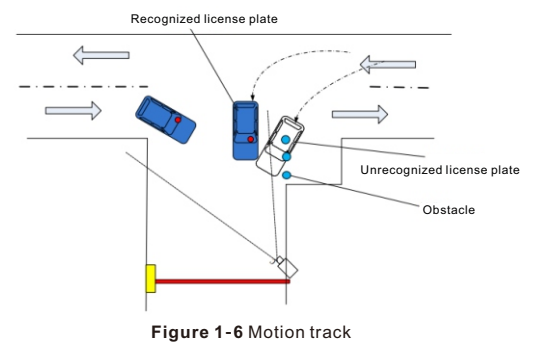

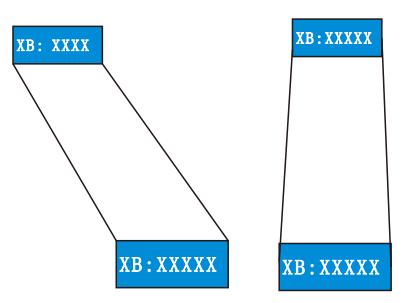

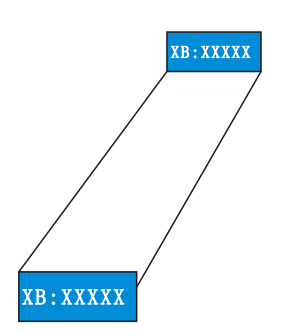

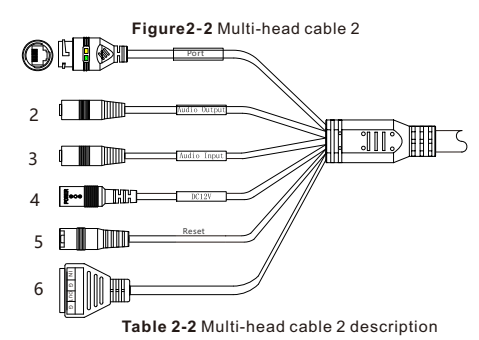

ID Core Description Remark Connects to a standard Ethernet cable or PoE . The green light is on he network connection is normal; Support PoE Network supply access port the yellow light flashes when the data is transmitted. Some models maybe not have the lights, please refer to actual product. onnects to an external audio Applied for 2 Audio output device such as a speaker. amera with audio Receives an analog audio signal Audio input function from devices such as a sound pickup device. port Long press the reset button 5 seconds to restore the original Reset buttor settings. Connects to a 12V direct current Power supply (DC 12V) (DC) power supply. Alarm output COM Applied for alarm G Alarm output terminal OUT uncti

person passes through the passage, and the vertical top view angle  $\alpha{=}10^\circ{\pm}3^\circ.$  As shown in figure 1-8 . Figure 1-8 Angel of installation

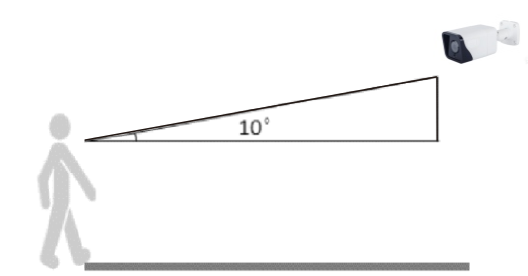

## 1.2.2 Camera Installation Height

The camera usually has a height of 1.8 meters to 2.3 meters. The best installation position during camera installation is that the camera is parallel to the collection face, or higher; keep the till angle not too large, the success rate of the face collection and the detection rate will be greatly increased, as shown in figure 1-9

Figure 1-9 Height of Installation

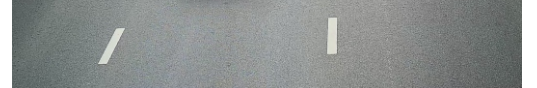

## 1.1.4 Other Network transmission selection:

The license plate recognition camera adopts H.264 video stream, and it is recommended to use Gigabit Ethernet switch through network transmission to ensure image fluency and corresponding time. The network cable is preferably more than five types, and the transmission rate will be much higher.

Nighttime fill light debugging: Nighttime fill light debugging needs to ensure that the completed fill light can clearly and accurately display the license plate, to ensure that the license plate is not overexposed. The brightness adjustment of the fill light is based on the vehicle license plate as the reference object. When adjusting the height, the license plate picture is captured to check the license plate image quality. If the license plate is clear and not exposed, the brightness of the fill light is adjusted. Under normal circumstances, the recognition distance is about 5 meters, the fill light brightness is 6Lux.

### 1.2 **Face Detection**

### 1.2.1 Scene

The camera should be installed in the middle of the entrance of the channel, and the surrounding environment is unobstructed. The target face should not be displayed too small in the image, and the horizontal width (the spacing between the pupils) must be at least 80 pixels or more. The face detection camera should be The face is captured, and the horizontal deflection angle is less than 15°. The smaller the better. The installation needs to have a slight angle of view to avoid obscuring the rear face when the

The height of the lens erection: H=1.5+0.18\*D, 1.5 meters means that the height of the human head is averaged, and D is the monitoring distance.

1.5M

Camera installation lighting problem: The camera installation position should be adjusted according to the lighting and lighting conditions to adjust the position of the camera; if the camera is installed behind the light

The direction of influence of light on the face is: light, back light, side light, etc.; camera installation position requires human faces face to light direction

To the light: the face is facing the light or the direction of the liaht

Backlighting: face facing away from light or light direction Sidelight: the light on the left and right sides of the face, the light is higher than the light intensity before and after Illuminance: face is not less than 20 LUX, the spacing between pupils is not less than 80 pixels The recommended camera is as follows

### Table1-1 The best viewing width

| Monitoring<br>width(m) Monitoring<br>distance(m) |     | Lens focal<br>length(mm) | Installing<br>height(m) | Top view angle(°) |
|--------------------------------------------------|-----|--------------------------|-------------------------|-------------------|
| 2.5                                              | 2.5 | 8                        | 2                       | 10                |
| 2.5                                              | 4   | 12                       | 2.2                     | 10                |
| 2.5                                              | 6   | 16                       | 2.5                     | 10                |
| 2.5                                              | 8   | 25                       | 3                       | 10                |
| 2.5                                              | 11  | 32                       | 3.6                     | 10                |

### **NOTE**

Different installations of device may affect the accuracy of personnel count, please choose a suitable installation distance according to the actual situation

### **Device Structure** 2

## 2.1 Device Ports

## **NOTE**

Different device may have different ports and multi-head cable, please refer to the actual product.

Figure2-1 Multi-head cable 1

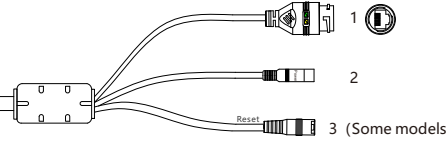

may not have)

## Table 2-1 Multi-head cable 1 description

| ID | Core                     | Description                                                                                                    | Remark                    |
|----|--------------------------|----------------------------------------------------------------------------------------------------|---------------------------|
| 1  | Network<br>access port   | Connects to a standard Ethernet cable or<br>PoE. The green light is on, the network<br>connection is normal; the yellow light<br>flashes when the data is transmitted.<br>Some models maybe not have the lights,<br>please refer to actual product. | Support<br>PoE<br>supply. |
| 2  | Power supply<br>(DC 12V) | Connects to a 12V direct current (DC) power supply.                                                                                                    |                           |
| 3  | Reset button             | Long press the reset button 5 seconds to restore the original settings.                                                                                                    |                           |

| G  | Alarm input COM      |
|----|----------------------|
| IN | Alarm input terminal |

5

Table 2-3 Multi-head cable 3 description

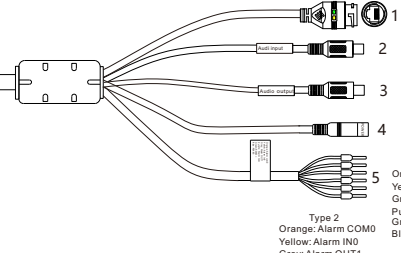

Table 2-3 Multi-head cable description

| ID | Core                                                                                                    | Description                                                                                            | Remark                           |
|----|----------------------------------------------------------------------------------------------------|----------------------------------------------------------------------------------------------------|----------------------------------|
| 1  | Network<br>access port<br>BoE . The green light is on, the network<br>connection is normal; the yellow light<br>flashes when the data is transmitted. |                                                                                                    | Support<br>PoE<br>supply         |
| 2  | Audio input<br>port Receives an analog audio signal<br>from devices such as a sound pickup<br>device.                                                 |                                                                                                    | Applied<br>for audio<br>function |
| 3  | Audio output<br>port                                                                                                    | Connects to an external audio device such as a speaker.                                                |                                  |
| 4  | Power supply<br>(DC 12V)                                                                                                    | Connects to a 12V direct current (DC)<br>power supply or 24V alternating<br>current (AC) power supply. |                                  |
| 5  | Alarm Applied for alarm function. It maybe have two types, please refer to actual product.                                                            |                                                                                                    |                                  |

# 3 Quick Configuration(e.g IE)

## 3.1 Login

- Step 1 Open the Internet Explorer, enter the IP address of IP camera (the default value: 192.168.0.120) in the address box, and press Enter. The login page is displayed. as shown in figure 3-1
- Step 2 Input the user name and password.

**NOTE** 

- The default user name and password both are admin. Modify the password when user login the system for the first time to ensure
- system security. It is advised to restart the device three minutes later after
- modifying password. User can change the system display language on the login page.
- Figure 3-1 Login

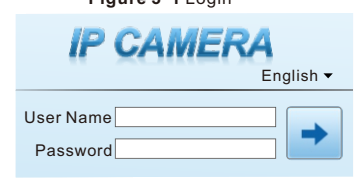

Step3 Click Login, the main page is displayed, as shown in figure

# 3.2 Modify IP address

Choose Configuration > Device > Local Network, the Local Network page is displayed. Input the IP address in the IP Address box and click Apply as

shown in figure 3-2. After the success of the IP address setting, please use the new IP address to login the Web interface.

## Figure 3-2 Local Network

| IP Protocol          | IPV4            |
|----------------------|-----------------|
| DHCP                 | 0               |
| IP Address           | 192.168.241.107 |
| Subnet Mask          | 255.255.255.0   |
| Default Gateway      | 192.168.241.1   |
| Preferred DNS Server | 192.168.0.1     |
| Alternate DNS Server | 192.168.0.2     |
| MTU(1280-1500)       | 1500            |

## 3.3 Browsing Video

To ensure the real-time video can be played properly, you must perform the following operation when you login the web for the first time:

- Step 1 The Internet Explorer. Choose Tools > Internet options > Security > Trusted sites > Sites, in the display dialog box, click Add, as shown in figure 3-3. Step 2 In the Internet Explorer, choose Tool > Internet Options >
- Security > Customer level, and set Download unsigned ActiveX control and initialize and script ActiveX controls not marked as safe for scripting under ActiveX controls and plug-ins to enable, as shown in figure 3-4.

| •                          |              |   |
|----------------------------|--------------|---|
| Snapshot Count(1)          | 1            | ^ |
| Yaw Degree(0-90)           | 60           |   |
| Tilt Degree(0-90)          | 60           |   |
| Pitch Degree(0-90)         | 60           |   |
| FTP Upload Image Matting   | ON           | ĺ |
| FTP Upload Whole Image     | OFF          |   |
| Algorithms Library Version | 0101-0040101 | ~ |

| Table4-1 AI multi object parameter |                                                                                                    |                                         |  |
|------------------------------------|----------------------------------------------------------------------------------------------------|-----------------------------------------|--|
| Parameter                          | Description                                                                                                   | How to set                              |  |
| Face detection                     | The camera will snap the<br>face when someone<br>appear in live video.                                        | Enable                                  |  |
| Full body<br>detection             | The camera will snap the whole body when someone appear in live video.                                        |                                         |  |
| Licence plate<br>detection         | The camera will snap the<br>licence will the vehicle's<br>licence appear in live<br>video.                    |                                         |  |
| Vehicle<br>detection               | The camera will snap the<br>licence will the vehicle<br>appear in live video.                                 |                                         |  |
| Display trace<br>info              | Enable the function and a<br>trace frame will show at<br>live video                                           |                                         |  |
| Show detection<br>area             | Enable to set detection<br>area, and the frame will<br>show at live video                                     |                                         |  |
| Confidence<br>coefficient          | The range of snap image,<br>there are three type, such<br>as high, mid and low.                               | Choose<br>from<br>drop list             |  |
| Face pixel<br>min(30-300)          | 30-300 pixels, the smaller<br>the pixel be set, the more<br>face will be captured, but it<br>may mistake.     | Input a<br>value<br>ranges 30<br>to 300 |  |
| Body pixel<br>min(30-300)          | 30-300 pixels, the smaller<br>the pixel be set, the more<br>body will be captured, but it<br>may be mistaken. | Input a<br>value<br>ranges 30<br>to 300 |  |
| Plate pixel<br>min(30-300)         | 30-300 pixels, the smaller<br>the pixel be set, the more<br>face will be captured, but it<br>may be mistaken. | Input a<br>value<br>ranges 30<br>to 300 |  |
| Vehicle pixel<br>min(30-300)       | 30-300 pixels, the smaller<br>the pixel be set, the more<br>face will be captured, but it<br>may be mistaken. | Input a<br>value<br>ranges 30<br>to 300 |  |

## Figure3 -3 Adding a trusted site

| Trusted sites                                                                                                    |
|----------------------------------------------------------------------------------------------------|
| You can add and remove websites from this zone. All websites in this zone will use the zone's security settings. |
| Add this website to the zone:<br>https://192.168.0.120                                                           |
| Websites:<br>*Jusicon.com<br>*Jusicon.com                                                                        |
|                                                                                                    |
|                                                                                                    |

## Figure 3-4 Configuring ActiveX control and plug-ins

| C Options                                                                                                    | 11       |                                                                                                    |
|----------------------------------------------------------------------------------------------------|----------|----------------------------------------------------------------------------------------------------|
| al Security Privacy Content Connections Programs                                                                                                    | Advanced |                                                                                                    |
| ct a zone to view or change security settings.                                                                                                    |          | Security Settings – Internet Zone                                                                                                    |
| Derect     The area of the former whether, or event of the same     Core for the former whether, or any of the former whether with the same defendence of the same defendence of t | level    | Could     Could     Could be a could be a could be could be a could be a could be a could be a could be a could be a |
| Reset all zones to default                                                                                                    | level    | Reset to: Stedum-high (default)                                                                                                    |
| CK Cancel                                                                                                    | lash/    | OK Cancel                                                                                                    |

Step 3 Download and install the player control as prompted. **NOTE** 

If the repair tips displayed when installing the control , please ignore the prompt, and continue the installation, close the Web page during installing. Then login the page again.

## 3.4 Browsing Video

Image matting quality

Attribute

Snapshot

Snapshot

Tilt degree (0-

Pitch degree

FTP upload

count

90)

(0-90)

mode

To browse a real-time video, login the device and click Live Video

> Figure 3-5 Live video Figure 4-5 Live video

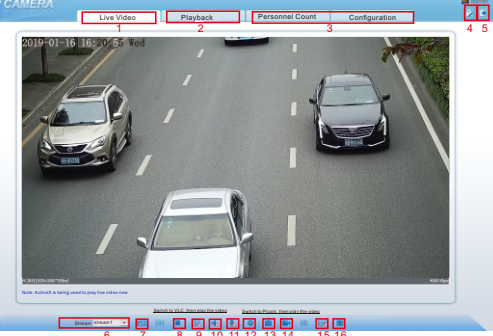

The quality of snap image. There are three mode can

be chosen, such as low,

Enable, the Al live video

will show the attribute of

There are three mode can

be chosen, such as timing,

At optimal mode, set the

and right direction

number of snapshot image

The face is deflected, and

both eyes cannot appear in the picture.

Configuration > Network Enable

Face is moving up and

mid and high.

the snapshots.

and optimal .

Upload image At timing mode, set the

interval(1-10s) interval of upload image.

Yaw degree (0- Both eyes appear on the 90) screen, offset in the left

down

Choose

from drop

Enable

Choose

Input a

Input 1

Input a value

90

ranges 0 to

ranges 1 to

value

10

list.

from drop

list.

| NO | nem                                   | Description                                                                                                    |
|----|---------------------------------------|----------------------------------------------------------------------------------------------------|
| 1  | Live video                            | Display live video, right-click to set sensor settings.                                                                                                    |
| 2  | Playback                              | Query the recording video if the camera has SD card.                                                                                                    |
| 3  | Personnel<br>Count /<br>Configuration | Configuration of camera, such as<br>personnel count, information, stream,<br>device, external device, Al multiply<br>objects, alarm, device record, privacy<br>masking, network service, privilege<br>manager, protocol, device log,<br>maintenance and local log. |
| 4  | Modify<br>password                    | Modify the password                                                                                                    |
| 5  | Log out                               | Log out, change language at login interface.                                                                                                    |
| 6  | Stream                                | Select the stream of live video                                                                                                    |
| 7  | PTZ                                   | Electric camera enter the PTZ<br>interface to zoom in, zoom out, far<br>focus, near focus, iris +, iris -, focus.                                                                                                    |
| 8  | Stop/video                            | Click the icon to stop or start play live video.                                                                                                    |
| 9  | Live/Smooth                           | Switch the video mode.                                                                                                    |
| 10 | Audio                                 | Open or close audio                                                                                                    |
| 11 | Interphone                            | Open or close two way audio                                                                                                    |
| 12 | Sensor setting                        | Click to set the sensor setting, such<br>as time segment, image, scene,<br>exposure, WB, day night, noise<br>reduction, enhance image and zoom<br>focus.                                                                                                    |
| 13 | Snapshot                              | Click to snapshot the current image,<br>and the saved directory is set at<br>Configuration > Local Config                                                                                                    |
| 14 | Local record                          | Click to record the current video, click again to finish.                                                                                                    |
| 15 | Intelligent<br>analysis               | Click to open the intelligent analysis                                                                                                    |
| 16 | AI multiobject                        | Click to switch the Al live video, as shown in figure 2-6.                                                                                                    |

Table4-1 Live video interface

## Figure 3-6 Al live video

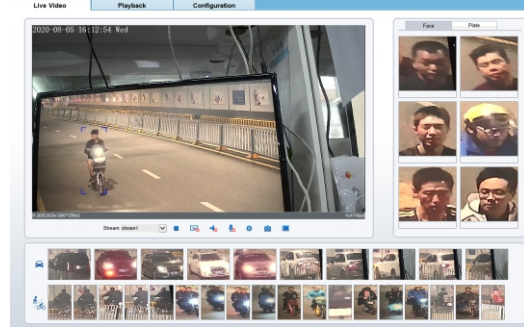

At AI interface, user can view the snapshot of vehicle and riding at the bottom of interface. the detail information of face or plate license will show on the right of interface.

## Personnel Count

**5.1 Personnel Count Configuration** 

Al high-speed Dome can count the number of people passing in the line drawing area

At Configuration > Intelligent Analysis > Personnel Count interface, user can set the parameters as shown in figure 5-1.

Figure 5-1 Personnel Count Configuration

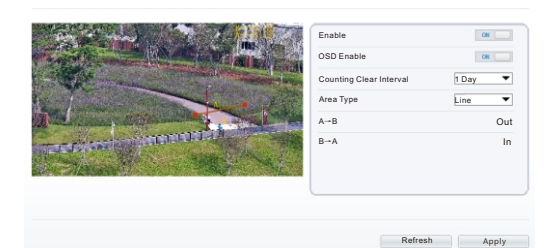

## Enable the personnel count, enable the OSD (the live video displays the number of people through the OSD).

Counting clear interval: Select from the drop-down list, 10 minutes, half an hour, 1 hour, 12 hours, 1 day, the default value is 1 day.

Area type: Line, draw a line in the real-time interface. Click "Apply" to complete the setting.

## Figure 5-2 Draw line

## **NOTE**

when alarm is triggered, the alarm icon will be shining, and click to view the alarm information

# 4 Al Multi object

## Choose Configuration > Al Multi Object to set parameter of detection face, and license plate, as shown in figure 4-1.

# Figure 4-1 Configuring AI multiobject

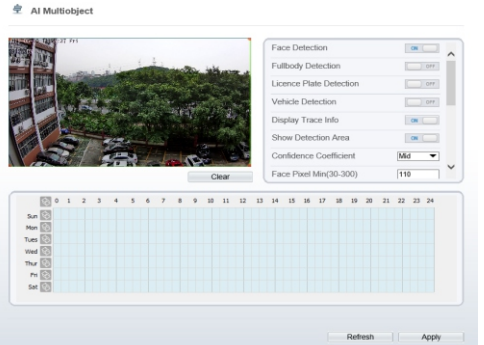

| Face Detection                                                                                                    | ON                                        |
|----------------------------------------------------------------------------------------------------|-------------------------------------------|
| Fullbody Detection                                                                                                    | ON                                        |
| Licence Plate Detection                                                                                                    | ON                                        |
| Vehicle Detection                                                                                                    | ON                                        |
| Display Trace Info                                                                                                    | Mode2 🔻                                   |
| Show Detection Area                                                                                                    | ON                                        |
| Confidence Coefficient                                                                                                    | Mid 🔻                                     |
| Face Pixel Min(30-300)                                                                                                    | 30                                        |
|                                                                                                    |                                           |
| Body Pixel Min(30-300)                                                                                                    | 30                                        |
| Body Pixel Min(30-300)<br>Plate Pixel Min(30-300)                                                                                                    | 30                                        |
| Body Pixel Min(30-300)<br>Plate Pixel Min(30-300)<br>Vehicle Pixel Min(30-300)                                                                             | 30<br>30<br>30                            |
| Body Pixel Min(30-300)<br>Plate Pixel Min(30-300)<br>Vehicle Pixel Min(30-300)<br>Image Matting Quality                                                    | 30<br>30<br>30<br>Mid                     |
| Body Pixel Min(30-300)<br>Plate Pixel Min(30-300)<br>Vehicle Pixel Min(30-300)<br>Image Matting Quality<br>Attribute                                       | 30<br>30<br>30<br>Mid<br>Orr              |
| Body Pixel Min(30-300)<br>Plate Pixel Min(30-300)<br>Vehicle Pixel Min(30-300)<br>Image Matting Quality<br>Attribute<br>Snapshot Mode                      | 30<br>30<br>30<br>Mid ▼<br>Optimal ▼      |
| Body Pixel Min(30-300)<br>Plate Pixel Min(30-300)<br>Vehicle Pixel Min(30-300)<br>Image Matting Quality<br>Attribute<br>Snapshot Mode<br>Snapshot Count(1) | 30<br>30<br>30<br>Mid ▼<br>Optimal ▼<br>1 |

## **5.2 Personnel Count**

At personnel count interface, you can view the personnel count throughout setting query condition(choose the detail time at date's pop-up window ). There are three modes to show the data, such as line chart, histogram, and list, as shown in figure 5-3

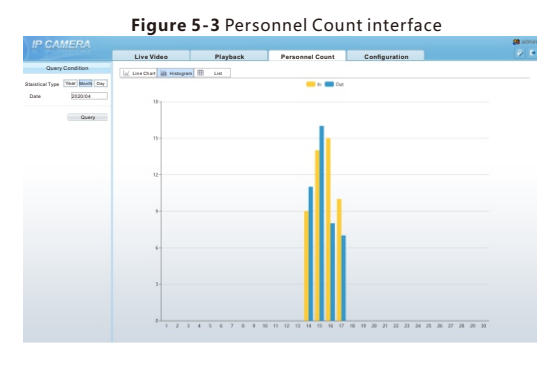

| image matting             | Service > FTP, set FTP<br>related parameters, the<br>captured picture will be<br>sent to the set FTP location<br>but it may be mistaken. |        |
|---------------------------|----------------------------------------------------------------------------------------------------|--------|
| FTP upload<br>whole image | Capture a picture and send a panorama.                                                                                                   | Enable |

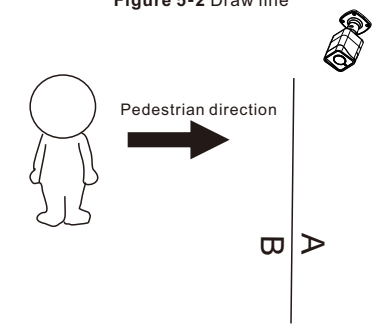

## 

If user require higher accuracy of personnel count, we recommend the user to install camera and draw the line following as figure 5-2.